### Suivi des commandes

Le menu « Suivi des commandes » permet de suivre les commandes effectuées auprès de l'Imprimerie Nationale.

Pour accéder à ce menu, il faut sélectionner l'onglet « Suivi des commandes » :

| (2) (3) (RA) | Po                | ortail Carte Mobilite |                    | Bonjour, M. Catteau Jean-Paul |                |  |
|--------------|-------------------|-----------------------|--------------------|-------------------------------|----------------|--|
|              | Transfert fichier | Suivi des commandes   | Suivi des demandes | Statistiques                  | Administrateur |  |

# I.1. RECHERCHE SUR LES COMMANDES

Depuis ce menu, différents critères de recherche sont disponibles :

- > Commande, sous forme de champ de saisie du numéro de commande
- > Date d'intégration, sous forme de calendrier
- > Résultat d'intégration, sous forme de liste déroulante : « OK » « KO » « En cours d'intégration »
- > Traité, sous forme de liste déroulante : « Oui » « Non »

|                    | Transfert fire | chier Suivi d | les commandes | Suivi des demandes  | Bénéficiaires | Statistiques | ر<br>کر<br>Administration |   |
|--------------------|----------------|---------------|---------------|---------------------|---------------|--------------|---------------------------|---|
| Suivi des comma    | ndes           |               |               |                     |               |              |                           |   |
|                    |                |               |               | SUIVI DES C         | OMMANDES      |              |                           |   |
| 📑 Critères de re   | cherche        |               |               |                     |               |              |                           | Θ |
| Commande           |                |               | R             | ésultat Intégration |               |              |                           |   |
| Commande           |                |               |               |                     |               | •]           | FILTRER                   |   |
| Date d'intégration | du             | au            | Ti            | raité               |               |              |                           |   |
| jj/mm/aaaa         |                | jj/mm/aaaa    |               |                     |               |              |                           |   |

Après avoir sélectionné un ou plusieurs filtres, cliquer sur « FILTRER ».

Si aucun champ n'est renseigné et que vous cliquez sur le bouton « FILTRER » alors le message d'erreur suivant s'affiche:

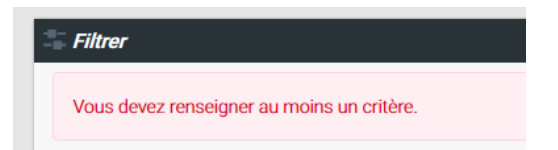

L'affichage du résultat de recherche se fait sous forme de tableau :

| isultats de la re | cherche                  |                           |                                       |                                                                                                  |                         |                         |            |
|-------------------|--------------------------|---------------------------|---------------------------------------|--------------------------------------------------------------------------------------------------|-------------------------|-------------------------|------------|
|                   | ↓.<br>Numéro<br>Commande | ↓†<br>Date<br>Intégration | Résultat 11<br>intégration<br>fichier | ⊥⊺<br>Motif                                                                                      | Nombre†<br>lignes<br>OK | Nombre†<br>lignes<br>KO | Traité     |
|                   | 309                      | 22/05/2017                | ок                                    | 'livraisoncodePostal' : le code postal de livraison doit être renseigné et composé de 5 chiffres | 11                      | 2                       | $\bigcirc$ |
|                   | 308                      | 22/05/2017                | ко                                    | Plus de 20.0% de demandes en erreur                                                              | 3                       | 2                       |            |
|                   | <u>307</u>               | 22/05/2017                | ок                                    | 'mention' : champ invalide                                                                       | 4                       | 1                       |            |
|                   | 306                      | 22/05/2017                | ко                                    | Fichier déjà existant                                                                            | 0                       | 0                       |            |
|                   | 302                      | 19/05/2017                | ко                                    | Fichier déjà existant                                                                            | 0                       | 0                       | $\bigcirc$ |
|                   | <u>301</u>               | 19/05/2017                | ко                                    | Fichier déjà existant                                                                            | 0                       | 0                       |            |
|                   | 300                      | 19/05/2017                | ко                                    | Fichier déjà existant                                                                            | 0                       | 0                       |            |
|                   | 299                      | 19/05/2017                | ко                                    | Fichier déjà existant                                                                            | 0                       | 0                       |            |
|                   | 298                      | 19/05/2017                | ко                                    | Fichier déjà existant                                                                            | 0                       | 0                       |            |
|                   | <u>297</u>               | 19/05/2017                | ко                                    | Fichier déjà existant                                                                            | 0                       | 0                       |            |
|                   | <u>296</u>               | 19/05/2017                | ко                                    | Fichier déjà existant                                                                            | 0                       | 0                       |            |
|                   | <u>295</u>               | 19/05/2017                | ко                                    | Fichier déjà existant                                                                            | 0                       | 0                       |            |
|                   | 294                      | 19/05/2017                | ко                                    | Fichier déjà existant                                                                            | 0                       | 0                       |            |

Une fois les critères de recherche renseignés et validés, la liste affiche l'ensemble des résultats trouvés. Il est possible d'utiliser la fonctionnalité <sup>Afficher</sup> 20 • éléments afin de modifier l'affichage des éléments en fonction du nombre désiré d'éléments à afficher (affichage par 20-50 ou 100).

Vous pouvez également ordonner l'affichage du tableau par ordre croissant / décroissant ou par ordre alphabétique selon les colonnes en cliquant sur l'entête de la colonne. Le tri ne peut se faire que par une seule colonne à la fois et la colonne qui aura été choisie pour affecter le tri à l'ensemble du tableau aura dans son entête le symbole suivant (à la place des doubles flèches) :

| Résultats de la re | cherche            |                           |   |
|--------------------|--------------------|---------------------------|---|
| 11                 | Numéro<br>Commande | ↓7<br>Date<br>Intégration | t |

Il est également possible de se déplacer de page en page grâce à l'outil de pagination présent en bas à droite de l'écran :

|               |           | _ |         |               |
|---------------|-----------|---|---------|---------------|
| Première page | Précédent |   | Suivant | Dernière page |

Dans le tableau d'affichage des résultats, 7 colonnes sont disponibles :

- Numéro Commande correspond au numéro du fichier de commande. Il sera affiché par lien hypertexte afin de pouvoir accéder à la fiche détail de la commande en cliquant dessus.
- > Date Intégration correspond à la date à laquelle le fichier a été transféré dans le système CMI.
- Résultat Intégration correspond à 4 statuts possibles de la commande « Vide », « OK », « KO », « En cours d'intégration » :
  - o Vide : valeur par défaut
  - OK signifie que le fichier de commande a été intégré. Certaines lignes peuvent être détectées en erreur mais le taux d'erreur étant compris entre 0 et 20 %, toutes les lignes OK seront intégrées alors que les lignes en erreur ne le seront pas. Pour ces dernières, il faut alors corriger les erreurs puis refaire un fichier de commande et le transférer depuis le portail.
  - KO signifie que le fichier de commande comporte au minimum un taux d'erreur supérieur à 20 %. Le fichier est donc rejeté dans sa totalité. Il faut alors corriger les erreurs puis refaire un fichier de commande et le transférer depuis le portail. <u>Attention</u> : pensez à bien renommer ce nouveau fichier de commande car deux fichiers de commande ne peuvent avoir le même nom dans le système CMI.
  - **En cours d'intégration** correspond à un état intermédiaire, le temps au système (quelques minutes environ) pour effectuer les contrôles nécessaires à la validation du fichier de commande.

- Motif correspond au 1<sup>er</sup> motif de rejet détecté dans le fichier de commande (exemple : motif champ invalide, aucune demande valide dans la commande...). S'il y a plusieurs erreurs, seule la première rencontrée sera affichée.
- Nombre lignes OK correspond au nombre de lignes correctement renseignées dans le fichier et qui sont valides pour un transfert dans le système CMI. <u>Rappel</u> : Si le taux d'erreur du remplissage du fichier est supérieur à 20% alors même les lignes OK ne seront pas intégrées.
- Nombre lignes KO correspond au nombre de lignes qui comportent des erreurs et qui ne pourront pas être intégrées en l'état dans le système CMI.
- Traité : Vous pouvez cocher cette case lorsque vous avez traité et rectifié les erreurs du fichier de commande. Cette case permet un meilleur suivi pour le service instructeur mais n'a <u>aucune incidence</u> sur les traitements mis en œuvre par l'Imprimerie Nationale. Le service instructeur doit nécessairement renvoyer un fichier de commande dans lequel les lignes initialement en erreur sont corrigées. <u>Attention</u> : pensez à bien renommer ce nouveau fichier de commande car deux fichiers de commande ne peuvent avoir le même nom dans le système CMI
  - o Dans cette colonne « Traité », vous pouvez cocher ou décocher la case :

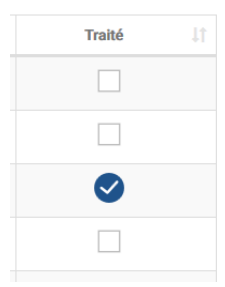

• En cas de « *Résultat Intégration* » = « *KO* » ou « *OK* » avec des lignes en erreur, vous devez ouvrir la fiche de détail de la commande afin de voir les lignes en erreur en cliquant sur le lien hypertexte du *Numéro Commande*.

Des boutons de téléchargement et d'impression sont mis à dispositions en haut du résultat d'affichage afin de pouvoir enregistrer ou imprimer le résultat de recherche qui est disponible à l'écran :

|                     | Transfert fichier | Suivi des commandes | Suivi des demandes |             | ۲۰۶۶<br>Administrateur |                      |          |
|---------------------|-------------------|---------------------|--------------------|-------------|------------------------|----------------------|----------|
| Suivi des commandes |                   |                     |                    |             |                        |                      |          |
|                     |                   | SUIVI               | DES COMMA          | NDES        |                        |                      |          |
| 📑 Filtrer           |                   |                     |                    |             |                        |                      | $\oplus$ |
|                     |                   |                     |                    |             |                        | Ş                    | ⊎ <      |
|                     | net de télécharc  | ier au format       | t CSV les do       | nnées affic | hées dans le t         | ableau des résultats | I        |

Le bouton Le permet de telecharger au format CSV les données affichées dans le tableau des res

Le bouton permet d'imprimer les données affichées dans le tableau des résultats.

## **I.2.** ACCEDER AUX DETAILS D'UNE COMMANDE

Pour afficher le détail d'une commande, vous devez cliquer sur le lien hypertexte de la Commande que vous souhaitez traiter :

| Afficher    | 29 eléments    |   |             |        |                  |           |   |         |       |  |
|-------------|----------------|---|-------------|--------|------------------|-----------|---|---------|-------|--|
| Résultats d | e la recherche |   |             |        |                  |           |   |         |       |  |
|             | Commande       | п | Intégration | Statut | Motif 11         | Lignes OK |   | gnes KD | Trahé |  |
|             | •              |   | 26/12/2016  | -      | Format incorrect |           | 5 | 2       |       |  |
|             | 1              |   | 25/12/2016  | -      | Encoding         | 5         | 8 | 1       |       |  |
|             |                |   |             |        |                  |           |   |         |       |  |

En cliquant sur ce lien, la fiche du détail de la commande s'ouvre :

| DÉTAIL DE LA COMMANDE 00001-02_201801231619                                                                          |                                                                                                 |          |                  |             |          |              |    |  |  |  |
|----------------------------------------------------------------------------------------------------|-------------------------------------------------------------------------------------------------|----------|------------------|-------------|----------|--------------|----|--|--|--|
|                                                                                                    |                                                                                                 |          |                  |             |          | Ģ            | ↓  |  |  |  |
| Commande<br>00001-02_20180123161<br>Date intégration<br>24/01/2018<br>Afficher 20 v élé<br>Détails des erreurs de la | 9<br>ments                                                                                      |          |                  |             |          |              |    |  |  |  |
| N° ligne ↓1                                                                                                    | Motif d'erreur                                                                                  | Numéro i | dentifiant       | î Nom       |          | Prénom       |    |  |  |  |
| 170                                                                                                    | 'codePostal': le code postal ne doit pas être renseigné si pays étranger                        | 57564    | RIQUIER          | Isabe       | Isabelle |              |    |  |  |  |
| 170                                                                                                    | 'livraisoncodePostal': le code postal de livraison doit être renseigné et composé de 5 chiffres | 57564    | RIQUIER Isabelle |             | lle      |              |    |  |  |  |
| Affichage de l'élément 1                                                                                             | à 2 sur 2 éléments                                                                              |          | Première page    | Précédent 1 | Suivant  | Dernière pag | ge |  |  |  |

### Vous y trouvez :

- Les informations relatives à la commande :
  - **Commande** : numéro du fichier de commande
  - Date Intégration : date d'intégration du fichier de commande dans le système CMI
  - Le détail des lignes en erreur sous format tableau avec les colonnes suivantes :
    - N° ligne : numéro de la ligne en erreur dans le fichier de commande transmis.
    - Motif d'erreur : précision du champ contenant l'erreur et le motif. Si plusieurs erreurs sont détectées dans une même ligne, seul le 1<sup>er</sup> motif d'erreur rencontré sera affiché.
    - o *Numéro Identifiant* : numéro d'identifiant du bénéficiaire renseigné dans le fichier de commande
    - *Nom* : nom du bénéficiaire renseigné dans le fichier de commande
    - **Prénom** : prénom du bénéficiaire renseigné dans le fichier de commande

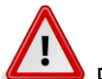

Pour les lignes en erreur, vous devez générer puis transférer un nouveau fichier de commande contenant les demandes en erreur rectifiées et désormais conformes. Celles-ci ne peuvent pas être corrigées directement sur le portail.

## I.3. EXEMPLES DE TYPES D'ERREUR

Dans tous les types d'erreur, le champ incriminé est précisé avant le motif d'erreur sous la forme : 'xxx' où xxx = nom du champ.

Il existe différents types d'erreur portant soit directement sur le fichier de commande soit sur un champ obligatoire manquant, incorrect ou invalide soit sur le format de la donnée saisie dans le champ.

Voici ci-dessous quelques motifs d'erreur possibles :

Contrôle du fichier de commande : correspond au contrôle fait sur l'ensemble du fichier de commande dans son formatage et son nommage.

« *Encodage du fichier incorrect* » : le fichier n'est pas encodé en UTF\_8. L'encodage permet de conserver les accents et autres caractères spéciaux contenus dans votre fichier. Pour que votre fichier soit bien encodé en UTF\_8, voici la procédure à suivre :

1 – Dans le dossier où votre fichier .csv a été enregistré, faites un clic droit sur le fichier et sélectionner « Modifier ».

2 - Votre fichier s'ouvre dans une nouvelle fenêtre en mode éditeur de texte.

3 - Cliquer sur « Fichier » et « Enregistrer sous ».

4 - Une nouvelle fenêtre d'enregistrement apparaît, dans l'onglet « *Type* » au bas de cette nouvelle fenêtre, sélectionner « *Tous les fichiers* ».

5 - Un onglet « *Encodage* » apparait juste en dessous, sélectionner alors « *UTF-8* ». Vous n'avez plus qu'à « *Enregistrer* » votre fichier.

« Le code émetteur de la commande n'existe pas » : le code émetteur de votre organisme est obligatoire pour transférer votre fichier de commande aussi bien dans le nommage de votre fichier que dans le remplissage de la colonne « EMETTEUR ». Celui-ci a été communiqué aux référents identifiés lors de l'enrôlement de votre organisme par mail lors de l'envoi de leurs identifiants / mot de passe de connexion.

« *Fichier déjà existant* » : deux fichiers ne peuvent avoir le même nom dans le système CMI. Il faut donc nommer chaque fichier de commande de façon unique en respectant le format de nommage attendu. Même en cas de fichier KO, le nom du fichier de commande a été enregistré en base et après correction des lignes en erreur, il faudra donc le renommer avant de le transférer de nouveau dans le système CMI.

« Séparateur du fichier manquant ou incorrect » : Les fichiers de commande doivent obligatoirement être enregistrés en .csv (séparateur point-virgule). Après avoir rempli le fichier de commande, vous devez cliquer sur « Fichier », « Enregistrer sous », sélectionner le dossier dans lequel vous souhaitez enregistrer votre fichier puis sélectionner le type « CSV (séparateur point-virgule) » avant de cliquer sur « Enregistrer ». Tout autre séparateur empêchera une bonne lecture du fichier de commande par le système et pourra entrainer un décalage dans le remplissage des colonnes.

« *Entête du fichier incorrect* » : L'entête du fichier de commande correspond à la première ligne du fichier de commande et indique le nom des colonnes définies et identiques à tous les fichiers de commande. L'entête doit être reporté strictement dans chaque fichier de commande. Ce type d'erreur peut aussi être remonté en cas de décalage des colonnes à cause d'un mauvais séparateur, d'un mauvais nombre de séparateur ou par la présence d'un point-virgule dans le remplissage d'un des champs.

« Aucune demande valide dans la commande » : le fichier de commande ne contient pas de ligne de demande « OK ».

« *Le numéro de demande de la première demande est différent de 1* » : Le numéro de demande dans la commande doit démarrer à 1. Le nombre total de commandes est limité à 2000 par fichier.

> Contrôle des champs obligatoires :

« *Champ manquant ou incorrect* » : correspond à un champ obligatoire non rempli ou à un champ rempli non conformément au format attendu (caractère interdit, taille du champ non valide, format non valide ...).

Par exemple :

- « 'emetteur' : champ manquant ou incorrect » : champ vide, de format non valide ou différent de celui du nom du fichier
- « 'numeroDemande' : champ manquant ou incorrect » : champ vide ou de taille non valide
- « 'nomNaissance' : champ manquant ou incorrect » : champ vide ou contient un caractère interdit

« Champ invalide » : correspond à un champ obligatoire différent de la liste de valeurs autorisées.

## Par exemple :

« 'mention' : champ invalide » : champ rempli avec une autre valeur que « INVALIDITE », « PRIORITE », « STAT »

« 'statutDemande' : champ invalide » : champ rempli avec une autre valeur que « **PREMIERE\_DEMANDE** », « **RENOUVELLEMENT** », « **REVISION** », « **RECOURS** »

« 'duplicata' : champ invalide » : champ rempli avec une autre valeur que « NON » (doit être écrit en majuscules)

<u>Autres types d'erreur</u> : correspond à des erreurs sur la donnée saisie ou vide dans le champ indiqué. Dans ces cas-là, le motif d'erreur aide à la correction de l'erreur.

Par exemple :

- « 'emetteur' : Code émetteur différent de celui de la commande »
- « 'codePostal' : le code postal ne doit pas être renseigné si pays étranger »

- « 'codePostal' : le code postal doit être renseigné et composé de 5 chiffres »
- « 'livraisoncodePostal' : le code postal de livraison doit être renseigné et composé de 5 chiffres »
- « 'dateFinValidite' : Date de fin de validité antérieure à aujourd'hui ou à la date de début de validité »
- « 'adressesRenseigne' : Au moins 1 des champs adresse doit être renseigné »
- « 'adresseLivraisonRenseigne' : Au moins 1 des champs adresse de livraison doit être renseigné »